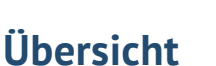

- **01** Vertragsanlage: Alttarif-Anbindung Tierhalter-Haftpflicht
- 02 Neue Einwilligungserklärung
- 03 Erweiterung in der Vertragssuche
- 04 Exporte auch als PDF möglich
- 05 Aufgaben an Firmenkunden
- 06 Ausweisdaten am Kundenprofil neu strukturiert
- 07 Anpassung des Dokumentenstatus bei InSign-Onlinebearbeitung
- **08** Spartengenauer Absprung in die Vergleichsmodule
- 09 Kundenselektionen

# 01 Vertragsanlage: Alttarif-Anbindung Tierhalter-Haftpflicht

Für die schnelle und reibungslose Anlage von Tierhalter-Haftpflichtversicherungen kann nun auch detailliert auf die umfangreiche softfair-Datenbank mit zahlreichen Alttarifen zugegriffen werden.

Die Vorgehensweise ist dabei wie folgt:

Vertrag anlegen über "+Neu" oder aus dem Kundenprofil heraus:

| & Kundenprofil Verträge                                  |  |
|----------------------------------------------------------|--|
| Verträge Frau Katharina Klett :                          |  |
| Vertrag anlegen<br>Aktive Vertrage 1 Inaktive Verträge 0 |  |
| Verträge                                                 |  |

fonds

Auswahl von Gesellschaft, Sparte Haftpflicht, Produkt Tierhalterhaftpflicht:

| La Kundenprofil Verträge Ve                                                                                    | ertragsprofil Vertragsdaten                                                   |           |
|----------------------------------------------------------------------------------------------------|-------------------------------------------------------------------------------|-----------|
| Vertragsdaten Frau Katharin                                                                                    | na Klett                                                                      |           |
| Stammdaten<br>Grunddaten<br>Antragsdaten<br>Vertragsdaten<br>Zahlungsdaten<br>Sonstige Daten<br>Prämien gesamt | Stammdaten<br>Grunddaten<br>Privatkunde                                       | SPEICHERN |
|                                                                                                    | Katharina Kiett<br>Gesellschaft 🕧<br>Allianz Versicherungs-Aktiengesellschaft | •         |
|                                                                                                    | Sparte 👔<br>Haftpflicht                                                       | •         |
|                                                                                                    | Produkt ()<br>Tierhalterhaftpflichtversicherung                               | •         |
|                                                                                                    | Vermittler Nachname - optional                                                |           |

#### Tarif hinzufügen:

| Vertragsdaten Frau<br>Construction Construction Constructio | Katharina Klett  |  |
|----------------------------------------------------------------------------------------------------|------------------|--|
| <b>Tarife</b><br>Tarifdaten                                                                                                    | Tarifdaten       |  |
|                                                                                                    | TARIF HINZUFÜGEN |  |

fonds

fir

Tarifauswahl:

| /ertragsdaten Frau K                                                                  | atharina Klett                                                                           |
|---------------------------------------------------------------------------------------|------------------------------------------------------------------------------------------|
| Tarifdaten !<br>Prämiendetails !<br>Allgemein<br>Mietsachschäden<br>Hund<br>Sonstiges | Tarifdaten<br>Prämiendetails<br>Tarifauswahl<br>Hundehalter (ausgewählt)<br>Pferdehalter |

Tarifbezeichnung auswählen:

| Tarifdaten              |                         |
|-------------------------|-------------------------|
| Prämiendetails          |                         |
| Tarifauswahl            |                         |
| Hundehalter             | •                       |
| Tarifbezeichnung (i)    |                         |
| Tierhalter (PHA 464/00) |                         |
|                         |                         |
|                         | TARIFDETAILS ÜBERNEHMEN |

fonds

Tarifstand auswählen:

| Tarifdaten              |
|-------------------------|
| Prämiendetails          |
| Tarifauswahl            |
| Hundehalter -           |
| Tarifbezeichnung 👔      |
| Tierhalter (PHA 464/00) |
| Tarifstand - optional   |
|                         |
| (12/2004)               |
| (07/2006)               |

Anschließend erscheint eine entsprechende Erfolgsmeldung und die Tarifdetails-/ Merkmale können am Vertrag hinterlegt werden:

| TARIFDETAILS ÜBERNE |
|---------------------|

Die individuellen Tarifmerkmale sind automatisch gesetzt und müssen nicht mehr mühsam aus der Police entnommen und erfasst werden:

| Tarifdaten      |                                                          |        |
|-----------------|----------------------------------------------------------|--------|
| Prämiendetails  |                                                          |        |
| Allgemein       | Deckungssumme Personenschäden - optional                 |        |
| Mietsachschäden | 1000000                                                  | ♦ €    |
| Sonstiges       | Deckungssumme Sachschäden - optional                     |        |
|                 | 1000000                                                  | €      |
|                 | Forderungsausfalldeckung (i) - optional                  |        |
|                 | Ja Nein OUnbekannt                                       |        |
|                 | Bedingungsupdate (1) - optional                          |        |
|                 | Ja O Nein Unbekannt                                      |        |
|                 | Flurschäden (1) - optional                               |        |
|                 | Ja Nein Unbekannt                                        |        |
|                 | Tierhiter - ontional                                     |        |
|                 |                                                          |        |
|                 |                                                          |        |
|                 | Deckschäden (i) - optional                               |        |
|                 | Ja ONein Unbekannt                                       |        |
|                 | Auslandsaufenthalte (i) - optional                       |        |
|                 |                                                          | -      |
|                 |                                                          |        |
|                 | Mietsachschäden                                          |        |
|                 | Deckungssumme Mietsachschäden unbeweglich (1) - optional |        |
|                 | 1000000                                                  | €      |
|                 | Mietsachschäden an beweglichen Sachen () - optional      |        |
|                 | Ja Nein ONDekannt                                        |        |
|                 | Hund                                                     |        |
|                 | Versicherungsschutz für Welpen (i) - optional            |        |
|                 | 6                                                        | Monate |
|                 |                                                          |        |

Befüllte Maske Tarifdetails

fonds

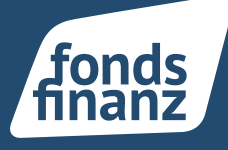

### 02 Neue Einwilligungserklärung

An jedem Kunden findet sich innerhalb der Kundendokumente eine aktualisierte Einwilligungserklärung. Wird diese geöffnet, so sind nun alle Kunden- und Maklerdaten entsprechend gefüllt, so dass die Kundenunterschrift ohne weitere Bearbeitung möglich ist.

| Kundenpr      | ofil          |          |          |            |                |      |
|---------------|---------------|----------|----------|------------|----------------|------|
| Profil Frau K | atharina Kle  | tt :     |          |            |                |      |
| Kundendaten   | A<br>Haushalt | Verträge | Aufgaben | Beratungen | 5<br>Dokumente | Prog |
| Kundendaten   |               |          | Not      | izen       |                |      |

Dokumentenkachel am Kundenprofil

|     | Kundenprofil Dokumente                                                                       |             |                          |                        |
|-----|----------------------------------------------------------------------------------------------|-------------|--------------------------|------------------------|
|     | okumente Frau Katharina Klett                                                                |             | ≪ 6694367   <b>å</b> ir  | iteressent   📞 012345( |
| Ber | atungsdokumente Vertragsdokumente Kundendokumente 🧕                                          |             |                          |                        |
|     | Sundendokumente                                                                              |             |                          |                        |
|     |                                                                                              |             |                          | + KUNDENDOKUMENT       |
|     | Kategorie                                                                                    | Bezeichnung | Angelegt am              |                        |
|     | Einwilligungserklärung                                                                       | Vorlage     | 04.09.2020               | UNTERSCHREIBEN         |
|     | Maklervollmacht                                                                              | Vorlage     | 04.09.2020               | UNTERSCHREIBEN         |
|     | Versicherungsmaklervertrag umfassend                                                         | Vorlage     | 04.09.2020               | UNTERSCHREIDEN         |
|     |                                                                                              |             | 0 110512020              | ONTERSCHILEDEN         |
|     | Versicherungsmaklervertrag Spartenausschluss                                                 | Vorlage     | 04.09.2020               | UNTERSCHREIBEN         |
|     | Versicherungsmaklervertrag Spartenausschluss<br>Versicherungsmaklervertrag Sparteneinschluss | Vorlage     | 04.09.2020<br>04.09.2020 | UNTERSCHREIBEN         |

#### Aufruf Einwilligungserklärung

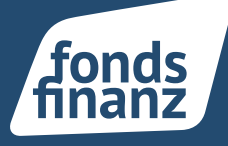

|                                     | ≡       | MENU                   |   |                                                                    | EE-DS                                                                   |
|-------------------------------------|---------|------------------------|---|--------------------------------------------------------------------|-------------------------------------------------------------------------|
| → Nächste<br>Unterschrift           | ~       | Vorgang<br>abschließen |   | Einwilligungserklärung zur Datenver<br>Schweigepflichtentbindung   | arbeitung & Sene 175                                                    |
| 🖸 Vergrößern                        | Q       | Verkleinern            | 1 | Kunde                                                              |                                                                         |
|                                     |         | Spaicharp und          |   | Keet North                                                         | Rafforma                                                                |
| Bearbeitung                         | ×       | schließen              |   | 04.0F.F000<br>pelantation                                          | Hamburg                                                                 |
| <ul> <li>Einwilligungsei</li> </ul> | rkiarun | g-Katharina            |   | Litter                                                             | Frentia                                                                 |
|                                     |         |                        |   | Energieventenden 15<br>StraforHausnummer                           | P1005-Itiantsurg<br>PL2/Dit                                             |
|                                     |         |                        |   | Überblick und Inhalt dieser Erklärung                              |                                                                         |
| 1                                   | _       | 2                      | 4 | Sie wünschen im Rahmen Ihres Maklerauftrages durch den Makler      |                                                                         |
|                                     | 1       |                        | - | Musterusor 148818                                                  | Max                                                                     |
|                                     | E       |                        |   | antitale GmbH                                                      |                                                                         |
| 3                                   |         | 4                      |   | Aller i Einstein Fling 'B<br>Scole museumer                        | 2004 I Hamiltong<br>PLOW                                                |
|                                     |         |                        |   | eine Beratung bzw. die Vermittlung eines Versicherungsvertrags und | / Um Ihnen möglichst viele Vergleichsmöglichkeiten und Tarife möglichst |

Befüllte Einwilligungserklärung im InSign-Dialog

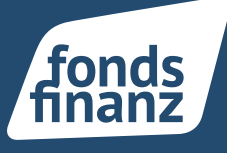

## 03 Erweiterung in der Vertragssuche

Bei der Suche nach Verträgen kann nun als Vorgabe für das Suchergebnis zwischen aktiven und inaktiven Verträgen unterschieden werden.

Je nach gesetztem Filter erscheinen nach durchgeführter Suche nur die gewünschten Verträge im Suchergebnis.

| ktuelle Suche 🕘 Zuletzt aktualisiert Ab | laufende Verträge                        |         |
|-----------------------------------------|------------------------------------------|---------|
| Filter                                  |                                          |         |
| Kundendaten<br>Vorname - optional       | Nachname - optional                      | G       |
| Max                                     | Muster                                   |         |
| <b>Vertragsdaten</b><br>Verträge        |                                          |         |
| Alle     Eigen-/Fremdverträge           | Bestandsverträge                         |         |
| Status                                  | Versicherungsscheinnummer (i) - optional |         |
| ANWENDEN ZURÜCKSETZEN                   |                                          |         |
| Verträge                                |                                          |         |
| Vertragsart Vorname Nachna              | me VSNR Versicherungs                    | sbeginn |
| Bestand                                 | 101.3.0000 POL324                        |         |

Suchfilter Status aktiv/inaktiv

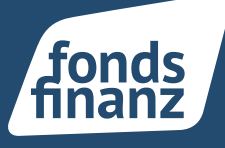

# 04 Exporte auch als PDF möglich

Alle bestehenden Exportmöglichkeiten (Vertragssuche, Kundensuche, Selektionsergebnisse) stehen nun nicht nur als CSV-Datei, sondern auch als PDF zur Verfügung, so dass diese jederzeit zügig zur weiteren Verwendung genutzt werden können.

| unden |            |          |               |              |              |              |                  |                       |          |   |   |
|-------|------------|----------|---------------|--------------|--------------|--------------|------------------|-----------------------|----------|---|---|
|       |            |          |               |              |              |              | DUBLETTEN MELDEN | CSV EXPORT PDF EXPORT | Suche    |   |   |
|       | Art        | Vorname  | Nachname      | Kundennummer | Geburtsdatum | Postleitzahl | Ort              | Anschrift             | ·        |   |   |
|       | AC Bestand | Ball .   | Ball of State | 10000        | 10000        | 1000         | Date Marga       | Rectification (Sec.   | ANZEIGEN | Ø | Ŵ |
|       | AC Bestand | Access 1 | -Comp         | 100103       | 0.0100       | 1040         | 100-100          | Anna 21               | ANZEIGEN | Ø | Ŵ |
|       | AC         | lease -  | (month)       | 10001        | 2471.000     | 24           | Transform:       | Star-Department       | ANZEIGEN | Ø | Ŵ |
|       | AC         | 10000    | 80700         | 100100       | 0.00         | 1000         | 1416-0           | manness may n         | ANZEIGEN | Ø | Ŵ |
|       | AC         | ile:     | (Inser        | 10000        | 1210.000     |              |                  |                       | ANZEIGEN | Ø | Ŵ |
|       | AC         | and a    | (hanna)       | 100.000      | 0.0100       |              |                  | 10                    | ANZEIGEN | Ø | Ŵ |
|       | AC         |          | Description   | 10101        | 2011.000     | 324          | insertions.      | Marchest-Rep 1        | ANZEIGEN | Ø | Ŵ |
|       |            |          |               |              |              |              |                  |                       |          |   |   |

Exportmöglichkeiten in verschiedenen Dateiformaten

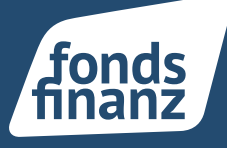

# 05 Aufgaben an Firmenkunden

Am Firmenkunden besteht ab sofort die Möglichkeit, Aufgaben/Serienaufgaben zu erstellen und zu verwalten. Diese Funktion war bislang nur bei Privatkunden vorhanden und wurde nun ausgeweitet.

| Firmendaten   Firmendaten   Firmendaten   SeverbeLotse   Firmendaten SeverbeLotse Firmendaten Firmendaten SeverbeLotse Firmendaten SeverbeLotse Firmendaten SeverbeLotse SeverbeLotse SeverbeL | <image/> <complex-block><complex-block><complex-block><complex-block></complex-block></complex-block></complex-block></complex-block>                                                                                                    | 8 Firmenpro     | fil                    |                 |              |  |
|----------------------------------------------------------------------------------------------------|----------------------------------------------------------------------------------------------------|-----------------|------------------------|-----------------|--------------|--|
| Firmendaten   Firmendaten   Firmendaten   Firmendaten   Firmendaten   Reefen:   08912345 (Zentrale)   Mobil:   -   Adresse:   Riesstr. 25, 80339 München   Rechtsform:   Gründungsdatum:   01.04.2020                                                                                                    | Image: Barbon and State State S | Firmenprofil    | von Lustig G           | mbH :           |              |  |
| FirmendatenTelefon:08912345 (Zentrale)Mobil:-Adresse:Riesstr. 25, 80339 MünchenRechtsform:GmbHGründungsdatum:01.04.2020                                                                                                    | FirmendatenTelefon:08912345 (Zentrale)Mobil:-Adresse:Riesstr. 25, 80339 MünchenRechtsform:GmbHGründungsdatum:1.04.2020                                                                                                    | Firmendaten     | Aufgaben               | Kfz Modul Trixi | GewerbeLotse |  |
| Telefon:       08912345 (Zentrale)         Mobil:       -         Adresse:       Riesstr. 25, 80339 München         Rechtsform:       GmbH         Gründungsdatum:       01.04.2020                                                                                                    | Telefon:08912345 (Zentrale)Mobil:-Adresse:Riesstr. 25, 80339 MünchenRechtsform:GmbHGründungsdatum:01.04.2020                                                                                                    | Firmendaten     |                        |                 |              |  |
| Mobil:         -           Adresse:         Riesstr. 25, 80339 München           Rechtsform:         GmbH           Gründungsdatum:         01.04.2020                                                                                                    | Mobil:-Adresse:Riesstr. 25, 80339 MünchenRechtsform:GmbHGründungsdatum:01.04.2020                                                                                                    | Telefon:        | 08912345 (Zentrale)    |                 |              |  |
| Adresse:         Riesstr. 25, 80339 München           Rechtsform:         GmbH           Gründungsdatum:         01.04.2020                                                                                                    | Adresse:Riesstr. 25, 80339 MünchenRechtsform:GmbHGründungsdatum:01.04.2020                                                                                                    | Mobil:          | -                      |                 |              |  |
| Rechtsform:     GmbH       Gründungsdatum:     01.04.2020                                                                                                    | Rechtsform:     GmbH       Gründungsdatum:     01.04.2020                                                                                                    | Adresse:        | Riesstr. 25, 80339 Mün | chen            |              |  |
| Gründungsdatum: 01.04.2020                                                                                                    | Gründungsdatum: 01.04.2020                                                                                                    | Rechtsform:     | GmbH                   |                 |              |  |
|                                                                                                    |                                                                                                    | Gründungsdatum: | 01.04.2020             |                 |              |  |
|                                                                                                    |                                                                                                    |                 |                        |                 |              |  |
|                                                                                                    |                                                                                                    |                 |                        |                 |              |  |
|                                                                                                    |                                                                                                    |                 |                        |                 |              |  |

Aufgaben am Firmenkunden

Eine Aufgabe kann entweder über den "+Neu-Button", aus dem Kontext Aufgaben oder direkt aus dem Firmenkundenprofil erstellt werden.

| Aufgabe anlegen                      |
|--------------------------------------|
| Details                              |
| Betreff                              |
| Kategorie                            |
| Privatkunde<br>PRIVATKUNDE AUSWÄHLEN |
| Firmenkunde<br>FIRMENKUNDE AUSWÄHLEN |
| Fälligkeit                           |
| 04.09.2020                           |
| Dauer                                |

Aufgaben anlegen mit Firmenkundenbezug

fonds

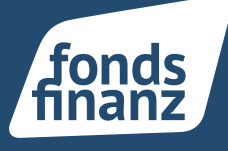

### 06 Ausweisdaten am Kundenprofil neu strukturiert

Die Legitimationsdaten des Kunden sind neu geordnet worden. Das bisherige Feld "Ausweisdatum" heißt jetzt "Ausstellungsdatum", darüber hinaus wurde das Feld "Ausweis gültig bis" sowie "Ausstellende Behörde" (statt Ausweisbehörde) hinzugefügt.

Die Feldsortierung wurde entsprechend übersichtlicher gestaltet, so dass eine schnelle und zielgenaue Erfassung der Daten möglich ist.

| Borröpliche Daten                                                                                                    | Legitimationsdaten                                                                                                    | BEARBEITEN                    |
|----------------------------------------------------------------------------------------------------|----------------------------------------------------------------------------------------------------|-------------------------------|
| Persönliche Daten<br>Grunddaten<br>Anschrift<br>Kontaktdaten<br>Bank<br>Wohnen<br>Familie<br>Kfz<br>Legitimationsdaten<br>Sonstiges<br>Berufliches<br>Ausbildung<br>Berufliche Situation<br>Finanzen<br>Einnahmen & Ausgaben<br>Steuern & Sozialabgaben<br>Rente<br>Vermögen<br>Kenntnisse und Erfahrungen | Ausweisart<br>Personalausweis<br>Ausweisnummer<br>T12341F339<br>Ausweis gültig bis<br>30.03.2030<br>Ausstellungsdatum<br>29.03.2020<br>Ausstellende Behörde<br>Wuppertal-Elberfeld<br>Geburtsort<br>Hamburg<br>Geburtsname<br>Müller | Wo steht meine Ausweisnummer? |

Bereich Legitimationsdaten im Kundenprofil

## 07 Anpassung des Dokumentenstatus bei InSign-Onlinebearbeitung

Die Nutzungsmöglichkeit des InSign-Unterschriftenprozesses wurde verbessert.

Sobald der Unterschriftenprozess gestartet wurde und die Online-Bearbeitung mit Einbeziehung des Endkunden ausgewählt ist, ändert sich die Bezeichnung in "zur Unterschrift bei Kunde"

| Online-Bearbeitung        |                                                                      |   |  |  |  |  |  |
|---------------------------|----------------------------------------------------------------------|---|--|--|--|--|--|
| Die Unterlagen werden zur | Bearbeitung bereitgestellt.                                          |   |  |  |  |  |  |
|                           |                                                                      |   |  |  |  |  |  |
|                           |                                                                      | _ |  |  |  |  |  |
| E-Mail Unterzeichner      |                                                                      |   |  |  |  |  |  |
| Betreff                   | Zugang für Ihre Online-Bearbeitung: "Versicherungsmaklervertrag umfa |   |  |  |  |  |  |
| Anrede                    | Guten Tag,                                                           |   |  |  |  |  |  |
| Persönliche<br>Anmerkung  |                                                                      |   |  |  |  |  |  |
|                           |                                                                      |   |  |  |  |  |  |
|                           | 🔓 Vorschau 📨 Senden                                                  |   |  |  |  |  |  |
|                           |                                                                      |   |  |  |  |  |  |

Dialog Online-Bearbeitung

fonds

| Kundenprofil     Dokumente                             |                            |                                    |                        |                         |
|--------------------------------------------------------|----------------------------|------------------------------------|------------------------|-------------------------|
| Dokumente Frau Marlies Muster                          |                            | 🔨 6689450   🛔 Kundenstatus ergänze | in   📞 04321/123456    | ≖ muster@web.de   🛓 12. |
| Beratungsdokumente Vertragsdokumente Kundendokumente S |                            |                                    |                        |                         |
| Kundendokumente                                        |                            |                                    |                        |                         |
|                                                        |                            |                                    | + KUNDENDOKUMENT       | Suche                   |
| Kategorie                                              | Bezeichnung                | Angelegt am                        |                        |                         |
| Einwilligungserklärung                                 | Vorlage                    | 04.09.2020                         | UNTERSCHREIBEN         | :                       |
| Maklervollmacht                                        | Signierte Maklervollmacht  | 04.09.2020                         | HERUNTERLADEN          | :                       |
| Versicherungsmaklervertrag umfassend                   | zur Unterschrift bei Kunde | 04.09.2020                         | ABBRECHEN              | :                       |
| Versicherungsmaklervertrag Spartenausschluss           | Vorlage                    | 04.09.2020                         | UNTERSCHREIBEN         | :                       |
| Versicherungsmaklervertrag Sparteneinschluss           | Vorlage                    | 04.09.2020                         | UNTERSCHREIBEN         | :                       |
|                                                        |                            | Einträge p                         | ro Seite: 20 1 - 5 von | 5 K < > >               |

Geänderte Bezeichnung der Vorlage "Zur Unterschrift bei Kunde"

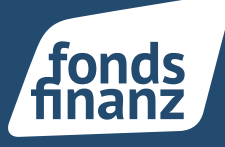

Nachdem der Endkunde unterschrieben hat, ändert sich die Bezeichnung und der Status wechselt zu "Abschließen":

| Versicherungsmaklervertrag umfassend         | Unterschrieben | 04.09.2020 | ABSCHLIESSEN   |
|----------------------------------------------|----------------|------------|----------------|
| Versicherungsmaklervertrag Spartenausschluss | Vorlage        | 04.09.2020 | UNTERSCHREIBEN |
| Versicherungsmaklervertrag Sparteneinschluss | Vorlage        | 04.09.2020 | UNTERSCHREIBEN |

Geänderte Bezeichnung der Vorlage in "Unterschrieben"

Nun kann der Berater seine Unterschrift online leisten und das Dokument ist vollständig signiert, hinterlegt und kann jederzeit heruntergeladen werden:

| Versicherungsmaklervertrag umfassend         | Signierter Versicherungsmaklervertrag umfassend | 04.09.2020 | HERUNTERLADEN  |
|----------------------------------------------|-------------------------------------------------|------------|----------------|
| Versicherungsmaklervertrag Spartenausschluss | Vorlage                                         | 04.09.2020 | UNTERSCHREIBEN |

Geänderte Bezeichnung der Vorlage in "Signiert"

## **08 Spartengenauer Absprung in die Vergleichsmodule**

Für den Absprung aus der Programme-Seite in die Vergleichsrechner Sach Modul und Kranken Modul besteht nun die Möglichkeit, durch Selektion einer Sparte/eines Produktes in einem vorgeschalteten Dialog direkt in dem gewünschten Bereich innerhalb der Vergleichsrechner einzuspringen.

| xbAV-Berater<br>professionelle bAV-Beratung<br>Arbeitgeber und Arbeitnehm | ; für All<br>her sof | r <b>sicherungsLots</b> e<br>umfassende Versicherur<br>ftfair | igsberatung von A<br>E | xistenzSchutz-Finder<br>nalyse für bedarfsgerech<br>inkommensschutz von so | ten<br>ftfair |                       |    |  |
|---------------------------------------------------------------------------|----------------------|---------------------------------------------------------------|------------------------|----------------------------------------------------------------------------|---------------|-----------------------|----|--|
| Angebot und Abschluss                                                     | Vorauswah            | ıl                                                            |                        |                                                                            |               |                       |    |  |
|                                                                           | Privathaftpflicht    | Hausrat                                                       | Tierhalterhaftpflicht  | Wohngebäude                                                                | Rechtsschutz  | Unfall                | iE |  |
| Leben Modul<br>LV Vergleichsprogramm vu.                                  | ABBRECHEN            |                                                               |                        |                                                                            |               | under verbinnen aktob |    |  |
| K                                                                         |                      |                                                               |                        | RIVA                                                                       | .0            |                       |    |  |

Vorauswahl Sach Modul

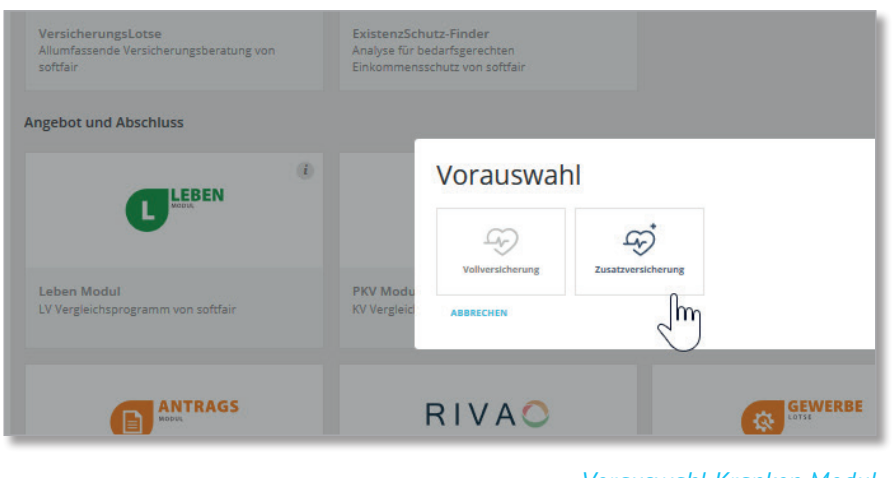

Vorauswahl Kranken Modul

fonds

Der Anwender landet direkt in dem zuvor gewählten Sparten- oder Tarifbereich:

| fonds                       | Grunddaten                | Leistungen            | Ergebnis                | Vergleich           | Druckmenü | 🔮 🚰 🖡<br>Dokumente |
|-----------------------------|---------------------------|-----------------------|-------------------------|---------------------|-----------|--------------------|
| Grunddaten                  |                           |                       | Interessent ändern      | Speichern           |           | Weiter             |
|                             | Versicherte Person        |                       |                         |                     |           |                    |
| → AkquiseCenter             | Auswahl                   |                       |                         |                     |           | -                  |
| → Antrags Modul             | Versicherungsart          |                       | Zusatzver               | sicherung           | ~         | 0                  |
| → BAP- und Updateinfos      | Versicherungsbeginn       |                       | 01.09.202               | 0                   |           | 0                  |
| → DokumentenCenter          | Personendaten             |                       |                         |                     |           | -                  |
| →RiVa                       | Wer soll versichert wer   | den?                  | Versicher               | ungsnehmer          | ~         | 0                  |
|                             | Vorname                   |                       |                         |                     |           | 0                  |
| → Familienversicherung      | Nachname                  |                       |                         |                     |           | 0                  |
| → Vollversicherung 👔        | Geburtsdatum              |                       | 19.08.199               | 0                   |           | 0                  |
|                             | Geschlecht                |                       | männlich                |                     | ~         | 0                  |
| → Zusatzversicherung 🕕      | Bitte wählen Sie die Be   | rufsgruppe aus        | Selbststä               | ndige/-r            | ~         | 0                  |
| → betriebliche Versicherung | Körpergröße               |                       |                         |                     | cm        | 0                  |
| → TarifLotse                | Gewicht                   |                       |                         |                     | kg        | 0                  |
| → Gesetzliche Krankenkassen | Schwerwiegende Erki       | rankungen des Ver     | sicherungsnehmers       |                     |           | -                  |
| > PK//CK// Crüpda           | Leidet oder litt die Pers | on in den letzten für | nf Jahren an einer schw | eren Gesundheitsst  | örung?    | 0                  |
|                             | Falls ja, suchen Sie bit  | te hier die Erkranku  | ng(en):                 |                     |           |                    |
| → Bilanz Modul              |                           |                       |                         |                     |           |                    |
| → Zusätzliche Ausdrucke     | Leistungsvorgabe          |                       |                         |                     |           | +                  |
|                             |                           |                       | Noch keir               | ie Vorgaben gespeic | hert ~    |                    |
|                             |                           | 1                     | Interessent ändern      | Speichern           |           | Weiter             |

Beispiel Kranken Modul, Vorauswahl Zusatzversicherung

### **09 Kundenselektionen**

Die Selektionsfunktion für Kunden ist mit diesem Update freigeschaltet.

| Selektionen                                  |    |                                      |   |                                      |                                |                                       |
|----------------------------------------------|----|--------------------------------------|---|--------------------------------------|--------------------------------|---------------------------------------|
|                                              |    |                                      |   |                                      |                                |                                       |
| Filter                                       |    |                                      |   |                                      |                                |                                       |
| Gespeicherte Selektionsfilter - optional     |    |                                      |   |                                      |                                |                                       |
|                                              | •  |                                      |   |                                      |                                |                                       |
| Kundendaten<br>Geburtsdatum von 🕧 - optional |    | Geburtsdatum bis () - optional       |   | Postleitzahl von (1) - optional      | Postleitzahl bis (1 - optional | Jahreseinkommen Brutto von - optional |
|                                              |    | 1                                    | 1 |                                      |                                | ٤ د                                   |
| Jahreseinkommen Brutto bis - optional        |    | Jahreseinkommen Netto von - optional |   | Jahreseinkommen Netto bis - optional | Berufsstatus optional          | Familienstand - optional              |
| 8                                            | ٤  |                                      | ¢ | ٤ (                                  | · ·                            | ·                                     |
| Kinder - optional                            |    | Anrede - optional                    |   |                                      |                                |                                       |
| 🔵 Ja 📄 Nein 🔵 Unbekannt                      |    | Frau x 🔻                             |   |                                      |                                |                                       |
| ANWENDEN SELEKTIONSFILTER SPEICHERN          | ZU | IRÜCKSETZEN                          |   |                                      |                                |                                       |

Eingabemaske Kundenselektionen

fonds

Auf folgende Felder kann nun gefiltert werden:

- ightarrow Geburtsdatum von
- $\rightarrow$  Geburtsdatum bis
- $\rightarrow$  PLZ von
- $\rightarrow$  PLZ bis
- ightarrow Jahreseinkommen brutto von
- ightarrow Jahreseinkommen brutto bis
- ightarrow Jahreseinkommen netto von
- $\rightarrow$  Jahreseinkommen netto bis
- → Berufsstatus
- $\rightarrow$  Familienstand
- $\rightarrow$  Kinder
- → Anrede

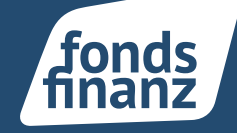

Nach Setzen der gewünschten Filter und "Anwenden" wird das gewünschte Selektionsergebnis angezeigt:

| Selektionse | ergebnis |           |              |              |              |         |                 |                  |                 |            |
|-------------|----------|-----------|--------------|--------------|--------------|---------|-----------------|------------------|-----------------|------------|
|             |          |           |              |              |              |         |                 |                  | EXPORTIEREN     | Suche      |
| Vornar      | ne       | Nachname  | Kundennummer | Geburtsdatum | Postleitzahl | Ort     | Anschrift       | Abw. Verm        | ittler          |            |
| Annina      |          | Anonym    | 6585765      | 01.11.1990   | 80992        | München | riesstr. 25     | -                |                 | ANZEIGEN   |
| Lara        |          | Beispiel  | 6585783      | 02.02.1998   | 80992        | München | Riesstr. 25     | -                |                 | ANZEIGEN   |
| Mia         |          | Beispiel  | 6585748      | 18.03.1989   | 80992        | München | Riesstr. 25     | -                |                 | ANZEIGEN   |
| Lisa        |          | Brahms    | 6585790      | 30.11.1990   | -            | -       |                 | -                |                 | ANZEIGEN   |
| Anja        |          | Müller    | 6585773      | 13.05.1987   | -            | -       |                 | -                |                 | ANZEIGEN   |
| Maria       |          | Schneider | 6585806      | 10.05.1988   | -            | -       |                 | -                |                 | ANZEIGEN   |
| Julia       |          | Sommer    | 6585779      | 01.01.1989   | 80992        | München | Riesstrasse 25a | -                |                 | ANZEIGEN   |
| Sansa       |          | Stark     | 6585791      | 01.01.1995   | 80992        | München | Riesstr. 25     | -                |                 | ANZEIGEN   |
|             |          |           |              |              |              |         |                 | Einträge pro Sei | te: 20 1 - 8 vo | n8 K < > > |
| _           |          |           |              |              |              |         |                 |                  |                 |            |

Selektionsergebnis

Anschließend kann in einen Kunden zur weiteren Bearbeitung verzweigt werden, es ist aber auch möglich, das Selektionsergebnis per CSV-Datei zu exportieren.

Wenn eine Selektion zu einem späteren Zeitpunkt erneut ausgeführt werden soll, lassen sich die getätigten Vorgaben mittels der Funktion "Selektionsfilter speichern" dauerhaft hinterlegen.

Es kann eine beliebige Anzahl von Filtern abgespeichert werden. Diese können erneut ausgeführt, bearbeitet oder auch wieder gelöscht werden.

| men Netto von - | Selektionsfilter speichern                         | € | Be |
|-----------------|----------------------------------------------------|---|----|
|                 | Bitte vergeben Sie eine Bezeichnung für den Filter |   |    |
| mal             | Bezeichnung                                        |   |    |
|                 | Geburtsdatum ab 2000                               |   |    |
|                 | ABBRECHEN SELEKTIONSFILTER SPEICHERN               |   |    |
|                 |                                                    |   |    |
|                 |                                                    |   |    |

Fonds Finanz Maklerservice GmbH Riesstraße 25 | 80992 München

T. +49 (0)89 15 88 15-0 F +49 (0)89 15 88 35-0 info@fondsfinanz.de www.fondsfinanz.de